## BAB IV

#### PEMBAHASAN

## 1.1 Sistem Perancangan

## 4.1.1 Instalasi Aplikasi Server

Tahap awal dan perancangan aplikasi adalah melakukan instalasi aplikasi *server* yaitu menggunakan XAMPP. Setelah selesai melakukan instalasi kemudian menjalankan aplikasi XAMPP pastikan *Apache* dan *MySQL* dapat terkoneksi. seperti pada gambar 4.1.

| 🔀 XAMPI                                                                                      | Control Pan                                                                               | iel v3.2.2 [ Co                                                                                    | ompiled: Nov 12th 2                                                                                                    | 2015 ]                                                                           |                                                   |                                          | -                      |         | ×      |
|----------------------------------------------------------------------------------------------|-------------------------------------------------------------------------------------------|----------------------------------------------------------------------------------------------------|----------------------------------------------------------------------------------------------------|----------------------------------------------------------------------------------|---------------------------------------------------|------------------------------------------|------------------------|---------|--------|
| ខា                                                                                           | XAN                                                                                       | IPP Con                                                                                            | trol Panel v3                                                                                                    | .2.2                                                                             |                                                   |                                          |                        | 🥜 Ca    | onfig  |
| Modules<br>Service                                                                           | Module                                                                                    | PID(s)                                                                                             | Port(s)                                                                                                    | Actions                                                                          |                                                   |                                          |                        | 🛛 🎯 Ne  | etstat |
|                                                                                              | Apache                                                                                    | 12088<br>4736                                                                                      | 9330, 9331                                                                                                    | Stop                                                                             | Admin                                             | Config                                   | Logs                   | - 🗾 S   | Shell  |
|                                                                                              | MySQL                                                                                     | 2196                                                                                               | 3306                                                                                                    | Stop                                                                             | Admin                                             | Config                                   | Logs                   | Exp     | plorer |
|                                                                                              | FileZilla                                                                                 |                                                                                                    |                                                                                                    | Start                                                                            | Admin                                             | Config                                   | Logs                   | - 🌄 Sei | rvices |
|                                                                                              | Mercury                                                                                   |                                                                                                    |                                                                                                    | Start                                                                            | Admin                                             | Config                                   | Logs                   | 0 H     | lelp   |
|                                                                                              | Tomcat                                                                                    |                                                                                                    |                                                                                                    | Start                                                                            | Admin                                             | Config                                   | Logs                   |         | Quit   |
| 12:58:52<br>12:58:52<br>12:58:52<br>12:58:52<br>12:58:53<br>12:58:53<br>12:59:06<br>12:59:06 | AM [Apach<br>AM [Apach<br>AM [Apach<br>AM [Apach<br>AM [Apach<br>AM [mysql]<br>AM [mysql] | e] Apache M<br>e] You need<br>e] or reconf<br>e] Attempti<br>e] Status cl<br>Attempti<br>Status cl | WILL NOT start w<br>d to uninstall/disa<br>igure Apache and<br>ng to start Apach<br>hange detected: r<br>ng to start MySQI<br>hange detected: r | ithout the c<br>ble/reconfig<br>the Contro<br>e app<br>unning<br>L app<br>unning | configured po<br>gure the bloc<br>Il Panel to lis | orts free!<br>king applic<br>sten on a d | ation<br>ifferent port |         | ^      |
| <                                                                                            |                                                                                           |                                                                                                    |                                                                                                    |                                                                                  |                                                   |                                          |                        |         | >      |

Gambar 4.1 Running Apache dan MySQL

#### 4.1.2 Pembuatan Database

Memastikan bahwa koneksi *Apache* dan *MySQL* berhasil langkah selanjutnya adalah pembuatan *database* dengan cara membuka *browser* kemudian ketikkan *localhost:8080/phpmyadmin*. Pada sistem yang telah dibangun *database* diberi nama db\_wisata\_klangon yang didalamnya berisi banyak tabel meliputi: tb\_artikel, tb\_auth, tb\_banner, tb\_boking, tb\_boking\_detail, tb\_kat\_geleri, tb\_paket, tb\_profil, tb\_testimonial, tb\_video. Dapat dilihat pada gambar 4.2.

| MuAdmin                         | 🗕 🗐 Seiver, 127 0 0 1 | » 📄 Database: db_ | wisata_klangon | k                |           |            |            |        |                |                         |          |        |  |
|---------------------------------|-----------------------|-------------------|----------------|------------------|-----------|------------|------------|--------|----------------|-------------------------|----------|--------|--|
| <b>≙</b> 00¢¢                   | M Structure           | SQL 🔍 Search      | Query          | Export           | lmport    | <i>i</i> 0 | perations) | .≝ P   | rivileges 🤞    | Routines                | S Events | ▼ More |  |
| Favorites                       | Table 🔺               | Action            |                |                  |           |            | Rows 😡     | Туре   | Collation      | Size                    | Overhead |        |  |
|                                 | tb_artikel            | 🐈 🔲 Browse        | Structure      | Search 👫 Inser   | t 🖷 Empty | 🔵 Drop     | 3          | InnoDB | latin1_swedish | _ci <sup>16 Kie</sup>   | -        |        |  |
| wisata_klangon                  | tb_auth               | 😭 📄 Browse        | Structure      | 🕴 Search 📑 inser | t 🙀 Empty | 🔵 Drop     | 3          | InnoDB | latin1_swedish | _Ci 16 Kie              | -        |        |  |
| tb_artikel                      | tb_banner             | 🖌 🔲 Browse        | Structure      | Search 👫 Inser   | t 👮 Empty | 😑 Drop     | 7          | InnoDB | latin1_swedish | _Ci 16 KiE              | -        |        |  |
| tb_auth                         | tb_booking            | 🛔 🗌 Browse        | Structure      | Search 👫 Inser   | t 👷 Empty | 🔵 Drop     | 15         | InnoDB | latin1_swedish | _Ci 16 Kie              | -        |        |  |
| tb_banner<br>th_booking         | tb_booking_detai      | l 🚖 🗐 Browse      | Structure      | Search 👫 Inser   | t 🚆 Empty | 🔵 Drop     | 49         | InnoDB | latin1_swedish | _Ci 16 KiE              | -        |        |  |
| tb_booking_detail               | tb_galeri             | 🐈 📃 Browse        | Structure      | Search 📑 Inser   | t 🚆 Empty | 🔵 Drop     | 8          | InnoDB | latin1_swedish | _Ci 16 Kie              | -        |        |  |
| tb_galeri                       | tb_kat_artikel        | 😭 🔲 Browse        | Structure      | 🕴 Search 📑 Inser | t 🚆 Empty | 🔵 Drop     | 2          | InnoDB | latin1_swedish | _Ci 16 Kie              | -        |        |  |
| tb_kat_artikel<br>tb_kat_galeri | tb_kat_galeri         | 🐈 📃 Browse        | Structure      | Search 📑 Inser   | t 🚆 Empty | 🔵 Drop     | 3          | InnoDB | latin1_swedish | _Ci 16 Kie              | -        |        |  |
| tb_paket                        | □ <sup>tb_paket</sup> | 🛔 🗐 Browse        | Structure      | search 👫 Inser   | t 👮 Empty | 🔵 Drop     | 5          | InnoDB | latin1_swedish | _Ci 16 Kie              | -        |        |  |
| tb_profil<br>th testimonial     | tb_profil             | 😭 📑 Browse        | Structure      | Search 👫 Inser   | t 🚆 Empty | 🔵 Drop     | 1          | InnoDB | latin1_swedish | _Ci 16 Kie              | -        |        |  |
| tb_video                        | tb_testimonial        | 🐈 🔲 Browse        | Structure      | 🕻 Search 👫 Inser | t 👮 Empty | 🔵 Drop     | 3          | InnoDB | latin1_swedish | _Ci 16 Kie              | -        |        |  |
| rmation_schema                  | tb_video              | 🛔 📑 Browse        | Structure      | Search 👫 Inser   | t 👮 Empty | 🔵 Drop     | 1          | InnoDB | latin1_swedish | _Ci 16 KiE              | -        |        |  |
| sql<br>iormance_schema          | 12 tables             | Sum               |                |                  |           |            | 100        | InnoDB | latin1_swedis  | h_ci <sup>192 Kie</sup> | 0 8      |        |  |
| omyadmin                        | ↑ Check all           | With selected     |                | ~                |           |            |            |        |                |                         |          |        |  |

Gambar 4. 2 Pembuatan Database dengan phpMyAdmin

#### 4.1.3 Kamus Data

Berikut ini merupakan rancangan *database* yang diperlukan dalam perancangan *system*:

| No | Nama      | Tipe    | Panjang | Null |
|----|-----------|---------|---------|------|
|    |           | Data    |         |      |
| 1. | id        | Int     | 11      | No   |
| 2. | Gambar    | Varchar | 30      | No   |
| 3. | Judul     | Varchar | 30      | No   |
| 4. | Sub judul | Varchar | 50      | No   |

Tabel 4.1 Kamus Data tb\_banner

Penjelasan dari tabel 4.1 kamus data tb\_banner:

- 1. Id adalah atribut yang menunjukkan *id banner* pada tabel *banner*, bersifat *not null* dan merupakan *primary key*.
- 2. Gambar adalah atribut yang menunjukkan gambar pada *banner* dengan tipe data *varchar* yang mempunyai panjang data 30 karena berisi karakter (*string*) dengan panjang bervariasi tergantung datanya.
- Judul adaalah atribut yang menunjukkan judul *banner* dengan tipe data varchar yang mempunyai panjang data 30 karena berisi karakter (*string*) dengan panjang bervariasi tergantung datanya.

4. Sub judul adalah atribut yang menunjukkan sub judul *banner* dengan tipe data *varchar* yang mempunyai panjang data 50 karena berisi karakter (*string*) dengan panjang bervariasi tergantung datanya.

| No | Nama | Tipe    | Panjang | Null |
|----|------|---------|---------|------|
|    |      | Data    |         |      |
| 1. | id   | Int     | 11      | No   |
| 2. | Nama | Varchar | 80      | No   |
| 3. | Isi  | Text    | -       | No   |

Tabel 4.2 Kamus Data tb\_profil

Penjelasan dari tabel 4.2 kamus data tb\_profil:

- 1. Id adalah atribut yang menunjukkan *id* profil pada tabel profil, bersifat *not null* dan merupakan *primary key*.
- Nama adalah atribut yang menunjukkan nama profil dengan tipe data varchar yang mempunyai panjang data 80 karena berisi karakter (*string*) dengan panjang bervariasi tergantung datanya.

3. Isi adalah atribut yang menunjukkan isi profil dengan tipe data *text* karena berisi karakter (*string*) dengan panjang data yang relatif lebih panjang dari data di atribut yang lain.

| No | Nama | Tipe | Panjang | Null |
|----|------|------|---------|------|
|    |      | Data |         |      |
| 1. | id   | Int  | 11      | No   |
|    |      |      |         |      |
| 2. | Nama | Text | -       | No   |
|    |      |      |         |      |

Tabel 4.3 Kamus Data tb\_kat\_galeri

Penjelasan dari tabel 4.3 kamus data tb\_kat\_galeri:

- Id adalah atribut yang menunjukkan *id* pada tb\_kat\_galeri, bersifat *not* null dan merupakan primary key.
- 2. Nama adalah atribut yang menunjukkan nama kategori galeri dengan tipe data *text* karena berisi karakter (*string*) dengan panjang data yang relatif lebih panjang dari data di atribut yang lain.

| No | Nama      | Tipe    | Panjang | Null |
|----|-----------|---------|---------|------|
|    |           | Data    |         |      |
| 1. | id        | Int     | 11      | No   |
| 2. | Judul     | Varchar | 100     | No   |
| 3. | Deskripsi | Text    | -       | No   |
| 4. | url       | Text    | _       | No   |

Tabel 4.4 Kamus Data tb\_video

Penjelasan dari tabel 4.4 kamus data tb\_video:

- 1. Id adalah atribut yang menunjukkan *id* pada tabel video, bersifat *not null* dan merupakan *primary key*.
- 2. Deskripsi adalah atribut yang menunjukkan deskripsi video dengan tipe data *text* karena berisi karakter (*string*) dengan panjang data yang relatif lebih panjang dari data di atribut yang lain.
- 3. Url adalah atribut yang menunjukkan url video dengan tipe data *text* karena berisi karakter (*string*) dengan panjang data yang reltif lebih panjang dari data di atribut yang lain.

| No | Nama        | Tipe    | Panjang | Null |
|----|-------------|---------|---------|------|
|    |             | Data    |         |      |
| 1. | id          | Int     | 11      | No   |
| 2. | Id_kategori | Int     | 11      | No   |
| 3. | Judul       | Varchar | 30      | No   |
| 4. | Gambar      | Varchar | 30      | No   |

Tabel 4.5 Kamus Data tb\_galeri

Penjelasan dari tabel 4.5 kamus data tb\_galeri:

- Id adalah atribut yang menunjukkan *id* tabel galeri, bersifat *not null* dan merupakan *primary key*.
- 2. Id\_kategori adalah atribut yang menunjukkan *id* kategori galeri, bersifat *not null* dan merupakan *primary key*.
- 3. Judul adalah atribut yang mununjukkan judul galeri dengan tipe data *varchar* yang mempunyai panjang data 30 karena berisi karakter (*string*) dengan panjang bervariasi tergantung datanya.

 Gambar adalah atribut yang menunjukkan gambar galeri dengan tipe data *varchar* yang mempunyai panjang data 30 karena berisi karakter (*string*) dengan panjang bervariasi tergantung datanya.

| No | Nama | Tipe    | Panjang | Null |
|----|------|---------|---------|------|
|    |      | Data    |         |      |
| 1. | id   | Int     | 11      | No   |
|    |      |         |         |      |
| 2. | Nama | Varchar | 40      | No   |

Tabel 4.6 Kamus Data kat\_artikel

Penjelasan dari tabel 4.6 kamus data kat\_artikel:

- 1. Id adalah atribut yang menunjukkan *id* profil pada tabel profil, bersifat *not null* dan merupakan *primary key*.
- 2. Nama adalah atribut yang mununjukkan nama artikel dengan tipe data *varchar* yang mempunyai panjang data 40 karena berisi karakter (*string*) dnegan panjang bervariasi tergantung datanya.

| No | Nama        | Tipe    | Panjang | Null |
|----|-------------|---------|---------|------|
|    |             | Data    |         |      |
| 1. | id          | Int     | 11      | No   |
| 2. | Id_kategori | Int     | 11      | No   |
| 3. | Judul       | Varchar | 100     | No   |
| 4. | Isi         | Text    | -       | No   |
| 5. | Gambar      | Varchar | 40      | No   |
| 6. | Tanggal     | Date    | -       | No   |

Tabel 4.7 Kamus Data tb\_artikel

Penjelasan dari tabel 4.7 kamus data tb\_artikel:

- 1. Id adalah atribut yang menunjukkan *id* pada tabel artikel, bersifat *not null* dan merupakan *primary key*.
- Id\_kategori adalah atribut yang menunjukkan *id*\_ kategori artikel, bersifat *not null* dan merupakan *primary key*.

- Judul adalah atribut yang menunjukka judul artikel dengan tipe data varchar yang mempunyai panjang data 100 karena berisi karakter (*string*) dengan panjang bervariasi tergantung datanya.
- 4. Isi adalah atribut yang menunjukkan isi artikel dengan tipe data *text* karena berisi karakter (*stirng*) dengan panjang data yang relatif lebih panjang dari data di atribut yang lain.
- 5. Gambar adalah atribut yang menunjukkan gambar pada artikel dengan tipe data *varchar* yang mempunyai panjang data 40 karena berisi karakter (*string*) dengan panjang bervariasi tergantung datanya.
- 6. Tanggal adalah atribut yang menunjukkan tanggal artikel dengan tipe data *date* karena berisi karakter tanggal.

| No | Nama | Tipe    | Panjang | Null |
|----|------|---------|---------|------|
|    |      | Data    |         |      |
| 1. | id   | Int     | 11      | No   |
| 2. | Nama | Varchar | 50      | No   |

Tabel 4.8 Kamus Data tb\_paket

| No | Nama       | Tipe   | Panjang | Null |
|----|------------|--------|---------|------|
|    |            | Data   |         |      |
| 3. | Keterangan | Text   | -       | No   |
| 4. | Harga      | Double | -       | No   |
| 5. | Jumlah     | Int    | 4       | No   |
| 6. | Limited    | Int    | 1       | No   |

Tabel 4.8 Kamus Data tb\_paket (lanjutan)

Penjelasan dari tabel 4.8 kamus data tb\_paket:

- 1. Id adalah atribut yang menunjukkan *id* pada tabel paket, bersifat *not null* dan merupakan *primary key*.
- Nama adalah atribut yang menunjukkan nama paket dengan tipe data varchar yang mempunyai panjang data 50 karena berisi karakter (*string*) dengan panjang data bervariasi tergantung datanya.
- 3. Keterangan adalah atribut yang menunjukkan keterangan paket dengan tipe data *text* karena berisi karakter (*string*) dengan panjang data yang relatif lebih panjang dari data di atribut yang lain.

- 4. Harga adalah atribut yang menunjukkan harga paket dengan tipe data *double*.
- 5. Jumlah adalah atribut yang menunjukkan jumlah paket dengan tipe data *int* bersifat *identity* yang mempunyai panjang data 4 karena berisi angka (*numeric*).
- Limited adalah atribut yang menunjukkan batasan pemesanan paket dengan tipe data *int* bersifat *identity* yang mempunyai panjang data 1 karena berisi angka (*numeric*).

| No | Nama         | Tipe    | Panjang | Null |
|----|--------------|---------|---------|------|
|    |              | Data    |         |      |
| 1. | id           | Int     | 11      | No   |
|    |              |         |         |      |
| 2. | Kode_booking | Varchar | 30      | No   |
| 3. | Nama         | Varchar | 30      | No   |
| 4. | Email        | Varchar | 50      | No   |
| 5. | Нр           | Varchar | 20      | No   |

Tabel 4.9 Kamus Data tb\_booking

| No | Nama       | Tipe    | Panjang | Null |
|----|------------|---------|---------|------|
|    |            | Data    |         |      |
| 6. | Alamat     | Text    | -       | No   |
| 7  | Keterangan | Text    | _       | No   |
| 7. | Keterangan | TEXT    |         | 110  |
| 8. | Status     | Int     | 1       | No   |
| 9. | Bukti      | Varchar | 40      | No   |

## Tabel 4.9 Kamus Data tb\_booking (lanjutan)

Penjelasan dari tabel 4.9 kamus data tb\_booking:

- 1. Id adalah atribut yang menunjukkan *id* pada tabel *booking*, bersifat *not null* dan merupakan *primary key*.
- 2. Kode\_*booking* adalah atribut yang menunjukkan kode pada *booking* dengan tipe data *varchar* yang mempunyai panjang data 30 karena berisi karakter (*string*) dengan panjang bervariasi tergantung datanya.
- 3. Nama adalah atribut yang menunjukkan nama *booking* dengan tipe data *varchar* yang mempunyai panjang data 30 karena berisi karakter (*string*) dengan panjang bervariasi tergantung datanya.

- 4. Email adalah atribut yang menunjukkan email saat melakukan *booking* dengan tipe data *varchar* yang mempunyai panjang data 50 karena berisi karakter (*string*) dengan panjang bervariasi tergantung datanya.
- 5. Hp adalah atribut yang menunjukkan nomor hp pada saat *booking* dengan tipe data *varchar* yang mempunyai panjang data 20 karena berisi karakter (*string*) dengan panjang bervariasi tergantung datanya.
- 6. Alamat adalah atribut yang menunjukkan alamat pada saat *booking* dengan tipe data *text* karena berisi karakter (*string*) dengan panjang data yang relatif lebih panjang dari data di atribut yang lain.
- 7. Keterangan adalah atribut yang menunjukkan keterangan pada saat *booking* dengan tipe data *text* karena berisi karakter (*string*) dengan panjang data yang relatif lebih panjang dari data di atribut yang lain.
- 8. Status adalah atribut yang menunjukkan status pada saat *booking* dengan tipe data *int*.
- 9. Bukti adalah atribut yang menunjukkan bukti pada saat *booking* dengan tipe data *varchar* yang mempunyai panjang data 40 karena berisi karakter (*string*) dengan panjang bervariasi tergantung datanya.

| No | Nama       | Tipe    | Panjang | Null |
|----|------------|---------|---------|------|
|    |            | Data    |         |      |
| 1. | id         | Int     | 11      | No   |
| 2. | Nama_paket | Varchar | 30      | No   |
| 3. | Harga      | Double  | -       | No   |
| 4. | Tanggal    | Date    | -       | No   |
| 5. | Jumlah     | Int     | 3       | No   |
| 6. | Id_booking | Int     | 11      | No   |

Tabel 4.10 Kamus Data tb\_booking\_detail

Penjelasan tabel 4.10 kamus data tb\_booking detail:

- 1. Id adalah atribut yang menunjukkan *id* pada tabel *booking detail*, bersifat *not null* dan merupakan *primary key*.
- 2. Nama\_paket adalah atribut yang menunjukkan nama paket pada *booking detail* dengan tipe data *varchar* yang mempunyai panjang data

30 karena berisi karakter (*string*) dengan panjang bervariasi tergantung datanya.

- 3. Harga adalah atribut yang menunjukkan harga paket dengan tipe data *double*.
- 4. Tanggal adalah atribut yang menunjukkan tanggal *booking detail* dengan tipe data *date* karena berisi karakter tanggal.
- 5. Jumlah adalah atribut yang menunjukkan jumlah paket dengan tipe data *int* bersifat *identity* yang mempunyai panjang data 3 karena berisi angka (*numeric*).
- 6. Id\_*booking* adalah atribut yang menunjukkan *id* pada tabel *booking detail*, bersifat *not null* dan merupakan *primary key*.

| No | Nama    | Tipe    | Panjang | Null |
|----|---------|---------|---------|------|
|    |         | Data    |         |      |
| 1. | Id_auth | Int     | 11      | No   |
| 2. | Nama    | Varchar | 30      | No   |
| 3. | Нр      | Varchar | 20      | No   |
| 4. | Alamat  | Text    | -       | No   |

Tabel 4.11 Kamus Data tb\_auth

| No | Nama      | Tipe    | Panjang | Null |  |
|----|-----------|---------|---------|------|--|
|    |           | Data    |         |      |  |
| 5. | Username  | Varchar | 20      | No   |  |
| 6. | password  | Varchar | 40      | No   |  |
| 7. | Level     | Int     | 1       | No   |  |
| 8. | Is_delete | Int     | 1       | No   |  |

Tabel 4.11 Kamus Data tb\_auth (lanjutan)

Penjelasan tabel 4.11 kamus data tb\_auth:

- 1. Id adalah atribut yang menunjukkan *id* pada tabel *auth*, bersifat *not null* dan merupakan *primary key*.
- Nama adalah atribut yang menunjukkan nama *auth* dengan tipe data varchar yang mempunyai panjang data 30 karena berisi karakter (*string*) dengan panjang bervariasi datanya.
- Hp adalah atribut yang menunjukkan nomor hp pada *auth* dengan tipe data *varchar* yang mempunyai panjang data 20 karena berisi karakter (*string*) dengan panjang bervariasi datanya.
- 4. Alamat adalah atribut yang menunjukkan alamat pada *auth* dengan tipe data *text* karena berisi karakter (*string*) dengan panjang data yang relatif lebih panjang dari data di atribut yang lain.

- 5. *Username* adalah atribut yang menunjukkan *username* pada *auth* dengan tipe data *varchar* yang mempunyai panjang data 20 karena berisi karakter (*string*) dengan panjang bervariasi datanya.
- 6. *Password* adalah atribut yang menunjukkan *password* pada *auth* dengan tipe data *varchar* yang mempunyai panjang data 40 karena berisi karakter (*string*) dengan panjang bervariasi datanya.
- 7. Level adalah atribut yang menunjukkan level pada *auth* dnegan tipe data *int*.
- 8. Is\_*delete* adalah atribut yang menunjukkan penghapusan pada *auth* dengan tipe data *int*.

| No | Nama  | Tipe    | Panjang | Null |
|----|-------|---------|---------|------|
|    |       | Data    |         |      |
| 1. | id    | Int     | 11      | No   |
| 2. | Nama  | Varchar | 30      | No   |
| 3. | Email | Varchar | 50      | No   |

Tabel 4.12 Kamus Data tb\_testimonial

| No | Nama     | Tipe     | Panjang | Null |
|----|----------|----------|---------|------|
|    |          | Data     |         |      |
| 4. | Tlp      | Varchar  | 20      | No   |
| 5. | Komentar | Text     | -       | No   |
| 6. | Tanggal  | Datetime | -       | No   |
| 7. | Show     | Int      | 11      | No   |

Tabel 4.12 Kamus Data tb\_testimonial (lanjutan)

Penjelasan tabel 4.12 kamus data tb\_testimonial:

- 1. Id adalah atribut yang menunjukkan *id* pada tabel testimonial, bersifat *not null* dan merupakan *primary key*.
- Nama adalah atribut yang menunjukkan nama testimonial dengan tipe data *varchar* yang mempunyai panjang data 30 karena berisi karakter (*string*) dengan panjang bervariasi datanya.
- 3. Email adalah atribut yang menunjukkan email mengisi testimonial dengan tipe data *varchar* yang mempunyai panjang data 50 karena berisi karakter (*string*) dengan panjang bervariasi datanya.

- 4. Tlp adalah atribut yang menunjukkan nomor telpon saat mengisi testimonial dengan tipe data *varchar* yang mempunyai panjang data 20 karena berisi karakter (*string*) dengan panjang bervariasi datanya.
- 5. Komentar adalah atribut yang menunjukkan komentar saat mengisi testimonial dnegan tipe data *text* karena berisi karakter (*string*) dengan panjang data yang relatif lebih panjang dari data di atribut yang lain.
- 6. Tanggal adalah atribut yang menunjukkan tanggal testimonial dengan tipe data *date* karena berisi karakter tanggal.
- 7. *Show* adalah atribut yang menunjukkan *show* pada testimonial dengan jenis data *int*.

#### 4.2 Antarmuka

#### 4.2.1 Halaman Login

Langkah selanjutnya halaman *login* merupakan halaman utama (admin) sebelum menggunakan sistem. Halaman ini berisi form *username* dan *password* yang harus diisi dengan benar. Halaman *login* dapat dilihat pada gambar 4.3.

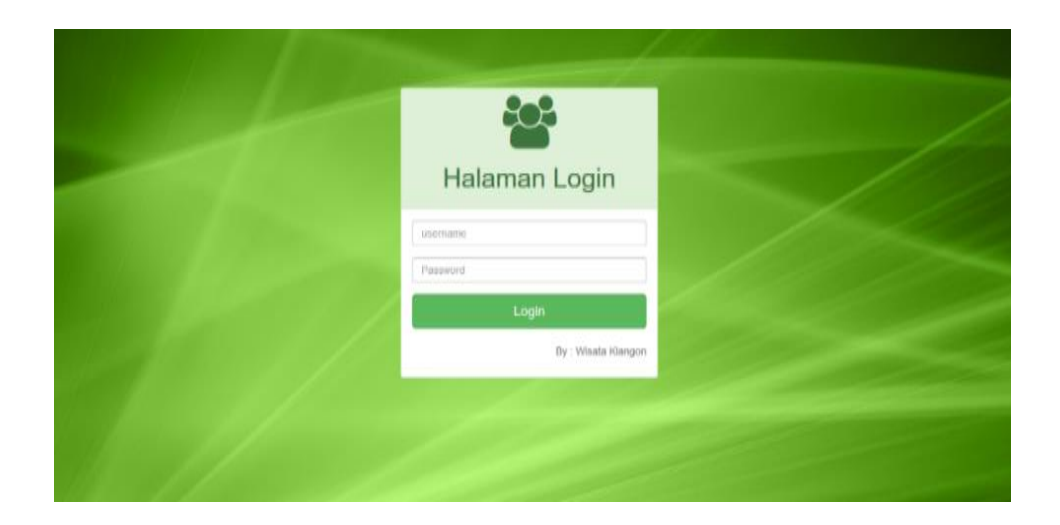

Gambar 4.3 Halaman Login Admin

Pada halaman profil *admin* terdapat *username* dan *password* berfungsi untuk masuk ke halaman *admin*, jika salah memasukan *username* dan *password* maka *admin* tidak dapat masuk ke halaman *admin*.

### 4.2.2 Halaman Profil Data Login

Langkah selanjutnya halaman *profil* data login halaman data *login* berisi data *username* data *username* dan *password* yang dapat di ubah sesuai keinginan *admin*. yang digunakan untuk mengamankan *login admin*. Halaman dapat dilihat pada gambar 4.4.

| Administrator  Beranda  Manajemen Profil  Manajemen Banner  Manajemen Banner  Manajemen Berita  Manajemen Berita  Manajemen Piket  Peresanan  Manajemen testmoniai  Manajemen User  Manajemen User  Submit Query                                                                                                    |                         |                          |                            |
|----------------------------------------------------------------------------------------------------|-------------------------|--------------------------|----------------------------|
| A Beranda<br>Manajemen Profil<br>Manajemen Banner<br>Data Login<br>Data Login<br>Data Login<br>Data Login<br>Data Login<br>Data Login<br>Data Login<br>Data Login<br>Data Login<br>Data Login<br>Data Login<br>Data Login<br>Password Zama<br>Manajemen Testimonial<br>Manajemen User<br>Manajemen User<br>Manajemen User<br>Manajemen User<br>Manajemen User<br>Manajemen User | Administrator           |                          |                            |
| Manajemen Profil Manajemen Banner Manajemen Banner Manajemen Galer Manajemen Prita Manajemen Prita Manajemen Prita Manajemen Prita Manajemen Testmonial Manajemen User Password Lama Password Baru Password Baru Clangi Password Baru Konfirmasi Password Baru Submit Query                                                                                                    | 🚯 Beranda               | Drofil                   |                            |
| Manajemen Banner  Manajemen Banner  Manajemen Galer  Data Login  Data Login  Username admin Username admin  Peresanan  Manajemen Testmonial  Manajemen User  Manajemen User  Konfirmasi Password Baru Ulangi Password Baru  Submit Query                                                                                                    | 🍽 Manajemen Profil      | PIOIII Data Login        |                            |
| Anaigemen Galeri     Control       Manajemen Benta     Aufalemen Piket       Vername     admin       Manajemen Fiket     Ingin Mengganti Password ?       Penesanan     Password Lama       Manajemen User     Password Baru       Konfirmasi Password Baru     Ulangi Password Baru       Submit Query                                                                         | 🖵 Manajemen Banner      | Dashboard / Profil       |                            |
| <ul> <li>Manajemen Pietta</li> <li>Manajemen Piket</li> <li>Pemesanan</li> <li>Manajemen Testimonial</li> <li>Manajemen User</li> <li>Manajemen User</li> <li>Manajemen User</li> <li>Manajemen User</li> <li>Submit Query</li> </ul>                                                                                                    | Manajemen Galeri <      | Data Login               |                            |
| Sk Manajemen Piket Ingin Mengganti Password ?   Penesanan Password Lama   Manajemen Testmoniai Password Baru   Password Baru Password Baru   Konfirmasi Password Baru Ulangi Password Baru   Submit Query                                                                                                    | 🖋 Manajemen Berita 💦 <  | lisername                |                            |
| Pemesanan Manajemen Testimonial Manajemen User Password Baru Password Baru Password Baru Ulangi Password Baru Konfirmasi Password Baru Ulangi Password Baru Submit Query                                                                                                    | 🗞 Manajemen Piket       |                          | admin                      |
| Manajemen Testimonial     Password Lama       Manajemen User     Password Baru       Konfirmasi Password Baru     Ulangi Password Baru       Kunfirmasi Password Baru     Ulangi Password Baru                                                                                                    | 🍹 Pemesanan 🛛 🚺         |                          | Ingin Mengganti Password ? |
| Manajemen User     Password Baru     Password Baru     Ulangi Password Baru     Ulangi Password Baru     Submit Query                                                                                                    | 오 Manajemen Testimonial | Password Lama            | •••••                      |
| Konfirmasi Password Baru Ulangi Password Baru<br>Sutomit Query                                                                                                    | 🚰 Manajemen User        | Password Baru            | Password Baru              |
| Submit Query                                                                                                    |                         | Konfirmasi Password Baru | Ulangi Password Baru       |
|                                                                                                    |                         |                          | Submit Query               |
|                                                                                                    |                         |                          |                            |
|                                                                                                    |                         |                          |                            |
|                                                                                                    |                         |                          |                            |

Gambar 4.4 Halaman Profil Data Login

Pada halaman profil data *login*, *admin* dapat melakukan penggantian *password* dan *username*.

## 4.2.3 Halaman Manajemen profil

Langkah selanjutnya halaman manajemen profil yang digunakan untuk melihat sejarah wisata klangon serta penambahan informasi serjarah wisata klangon. Terdapadat *button* edit dan hapus serta *button* tambah. Halaman manajemen profil dapat dilihat pada gambar 4.5 dan 4.6.

| ( Iocalhost:8080/wisata_klang                                                                                                    | jon/root/profil                       | V 🛱 (90%)       | C Q Search | ☆ 自 ↓ 余 ♥          |
|----------------------------------------------------------------------------------------------------|---------------------------------------|-----------------|------------|--------------------|
| Administrator                                                                                                    |                                       |                 |            | 🛔 wesy albaasith 🔸 |
| 🔹 Beranda                                                                                                    | Manajamon                             |                 |            |                    |
| 🏴 Manajemen Profil                                                                                                    | Manajemen Profi                       |                 |            |                    |
| 🖵 Manajemen Banner                                                                                                    | Dashboard / Profil                    |                 |            |                    |
| O localhost8080/wisata_klangon/root/porofil  Administrator  Beranda Manajemen Benta Manajemen Ditet Rekapan Penesanan Manajemen User Manajemen User Manajemen User |                                       | • Tambah        |            |                    |
| 🖋 Manajemen Berita 🛛 <                                                                                                    | 10 v records per page                 | Search          |            |                    |
| 🗞 Manajemen Piket                                                                                                    | i i i i i i i i i i i i i i i i i i i | -               |            |                    |
| 📜 Pemesanan 🗾                                                                                                    | No <sup>*</sup>                       | \$              |            |                    |
| 🗅 Rekapan Pemesanan                                                                                                    | 1 Wisata Klangon                      | Ledit O Hapus   |            |                    |
| 😞 Manajemen Testimonial                                                                                                    | Showing 1 to 1 of 1 entries           | Previous 1 Next |            |                    |
| 🐸 Manajemen User                                                                                                    |                                       |                 |            |                    |
|                                                                                                    |                                       |                 |            |                    |
|                                                                                                    |                                       |                 |            |                    |
|                                                                                                    |                                       |                 |            |                    |
|                                                                                                    |                                       |                 |            |                    |
|                                                                                                    |                                       |                 |            |                    |
|                                                                                                    |                                       |                 |            |                    |

Gambar 4.5 Halaman Manajemen Profil

Pada halaman manajemen profil, *admin* dapat mengisi konten informasi seputar wisata dan memasukan gambar yang diinginkan. *Admin* dapat melakukan edit informasi dan hapus konten.

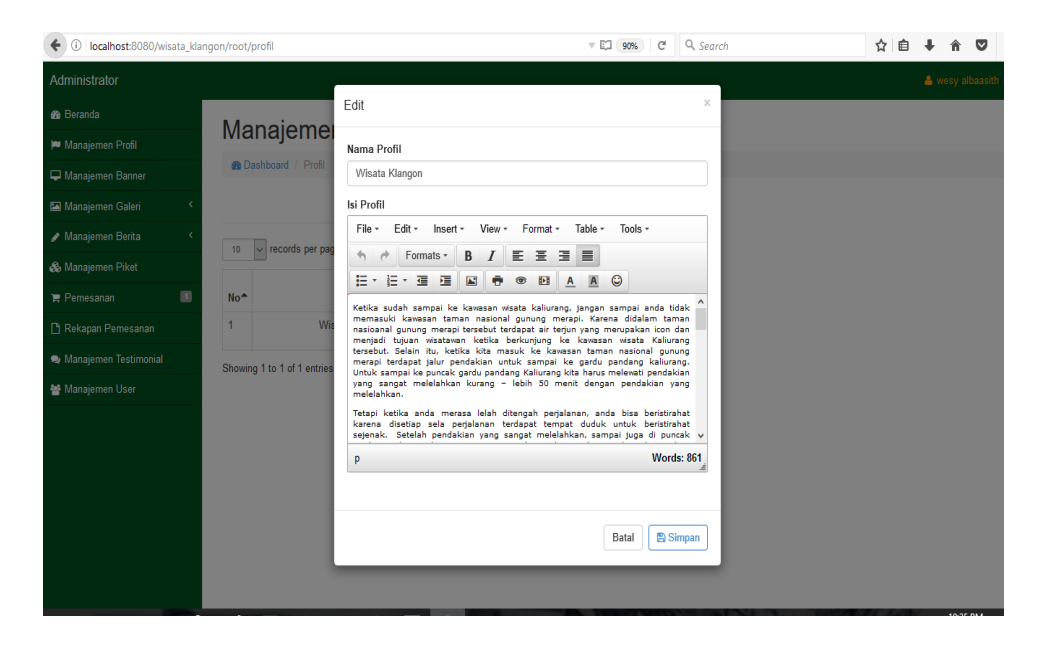

Gambar 4.6 Halaman Edit Sejarah

Pada halaman edit sejarah *admin* dapat mengisi konten sejarah wisata dan memasukan gambar yang diinginkan.

## 4.2.4 Halaman Banner Website

Langkah selanjutnya halaman *banner website* terdapat data foto yang akan ditampilkan di menu utama. Pada manejemen *banner* dapat menambahkan foto yang di inginkan oleh *admin* atau menghapus foto serta edit halaman. Halaman *banner website* dapat dilihat pada gambar 4.7.

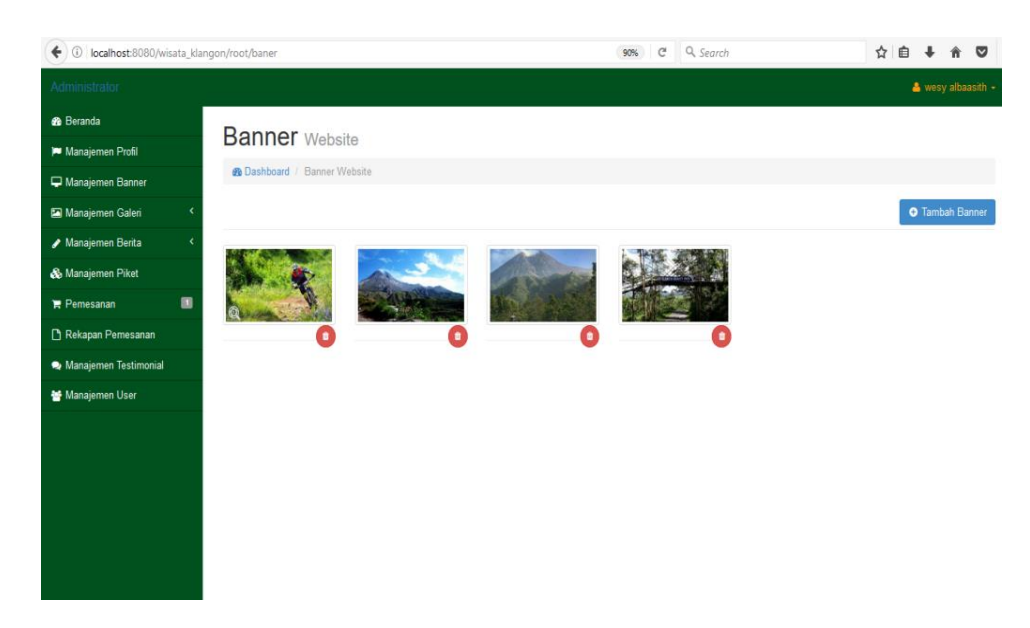

Gambar 4.7 Halaman Banner Website

Pada halaman *banner website*, *admin* dapat menambahkan foto atau menghapus foto pada halaman utama *website*.

## 4.2.5 Halaman Manajemen Galeri

Langkah selanjutnya halaman manajemen galeri berisi foto dan video disana terdapat *button* yang berfungsi sebagai detail edit dan hapus foto atau video yang akan digunakan untuk halaman galeri. Halaman manejemen galeri dapat dilihat pada gambar 4.8 dan 4.9.

| Administrator                      |     |        |                                |      |              |                  |               |     | 👗 wesy albaasith 🗸 |
|------------------------------------|-----|--------|--------------------------------|------|--------------|------------------|---------------|-----|--------------------|
| 🤁 Beranda                          |     | Albi   |                                |      |              |                  |               |     |                    |
| 🏴 Manajemen Profil                 |     | ΑΙΟ    | III Foto                       |      |              |                  |               |     |                    |
| 🖵 Manajemen Banner                 |     | 🙆 Dasl | hboard / Album                 |      |              |                  |               |     |                    |
| 🖾 Manajemen Galeri                 | ¢   |        |                                |      |              |                  | 🕀 Tambah Ba   | aru |                    |
| Manajemen Berita                   | < . | 10     | ✓ records per page             |      |              | Search           |               |     |                    |
| S Manajemen Piket                  |     | NO     | <ul> <li>Nama Album</li> </ul> | \$   | Aksi         |                  |               | \$  |                    |
| 📮 Pemesanan<br>🗋 Rekapan Pemesanan |     | 1      | Wisata umum                    |      | 🕼 Detail 🛛 🕼 | ' Edit 🛛 😣 Hapus |               |     |                    |
| 🤉 Manajemen Testimonial            |     | 2      | View gardu par                 | dang | 🕼 Detail 🛛 🕼 | Edit 🛛 😣 Hapus   |               |     |                    |
| 😁 Manajemen User                   |     | 3      | Downhill                       |      | 🕼 Detail     | edit 🛛 😵 Hapus   |               |     |                    |
|                                    |     | Showin | g 1 to 3 of 3 entries          |      |              |                  | Previous 1 Ne | ext |                    |
|                                    |     |        |                                |      |              |                  |               |     |                    |
|                                    |     |        |                                |      |              |                  |               |     |                    |
|                                    |     |        |                                |      |              |                  |               |     |                    |
|                                    |     |        |                                |      |              |                  |               |     |                    |

Gambar 4.8 Halaman Album Foto

| Beranda<br>Manajemen Profil | Data Video u                |                               |                                   |               |                 |  |  |  |
|-----------------------------|-----------------------------|-------------------------------|-----------------------------------|---------------|-----------------|--|--|--|
| Manajemen Profil            |                             |                               |                                   |               |                 |  |  |  |
|                             |                             | anajemen                      |                                   |               |                 |  |  |  |
| Manajemen Banner            | Dashboard / Video           | 🛞 Dashboard / Video           |                                   |               |                 |  |  |  |
| najemen Galeri 🔨            |                             |                               |                                   |               | • Tambah Banı   |  |  |  |
| ajemen Berita 🔨             |                             |                               |                                   |               |                 |  |  |  |
| lanajemen Piket             | 10 v records per page       | 10 v records per page Search. |                                   |               |                 |  |  |  |
| emesanan 🔳                  | No.                         | Doskripsi 💧                   |                                   | Altai         |                 |  |  |  |
| kapan Pemesanan             | 1 Introduction Google       | WISATA                        | https://www.voutube.com/embed/2x- | AKSI          | ·               |  |  |  |
| emen Testimonial            | Maps                        | KLANGON                       | Pc_C1WIU                          | ☑ Detail/Edit | ⊗ Hapus         |  |  |  |
| men User                    | Showing 1 to 1 of 1 entries |                               |                                   |               | Previous 1 Next |  |  |  |

Gambar 4.9 Halaman Video

Pada halaman album foto, *admin* dapat mengisi foto dan video yang akan di tampilkan. Di halaman *admin* terdapat *button* tambah, edit, *detail* dan hapus.

## 4.2.6 Halaman Manajemen Berita

Langkah selanjutnya halaman manejemen berita. digunakan untuk menambahkan berita – berita seputar wisata klangon. menejemen berita terdapat *button update* berita, hapus, dan tambah berita dan di tambahkan *button search* untuk mempermudah admin. Halaman Manenjemen Berita dapat dilihat pada gambar 4.10.

| • (i) localhost:8080/wisata_kk | O localhost:8080/wisata_klangon/root/kat_berita                                                                                                    |                      |        |         | v 🖾 90% C     | Q, Search | ☆ | Ê | ∔ á |  |
|--------------------------------|----------------------------------------------------------------------------------------------------|----------------------|--------|---------|---------------|-----------|---|---|-----|--|
| Administrator                  |                                                                                                    |                      |        |         |               |           |   | 4 |     |  |
| 🚯 Beranda                      | Kataga                                                                                                    |                      |        |         |               |           |   |   |     |  |
| 🏴 Manajemen Profil             | Wisata_klangon/root/kat_berita                                                                                                    |                      |        |         |               |           |   |   |     |  |
| 🖵 Manajemen Banner             | Dashboard                                                                                                    | / Kategori Berita    |        |         |               |           |   |   |     |  |
| 🖾 Manajemen Galeri 🛛 <         |                                                                                                    |                      |        |         | 🕈 Tambah Baru |           |   |   |     |  |
| 🖋 Manajemen Berita 🛛 <         | klangon/root/kat_berita<br>Kategori Berita<br>Dashboard / Kategori Berita<br>No Nama Kategori<br>Tour sepeda downhill<br>Cour visata klangon<br>Showing 1 to 2 of 2 entries | S                    | earch: |         |               |           |   |   |     |  |
| \delta Manajemen Piket         | 10                                                                                                    | Nama Katanai         |        | A 1     |               |           |   |   |     |  |
| 📜 Pemesanan 🛛 🔳                | NO                                                                                                    | Taus sanada deumbill | ₹      | AKSI    | Ŧ             |           |   |   |     |  |
| 🗅 Rekapan Pemesanan            |                                                                                                    | rour sepeda downnin  |        | C Edit  | 🛚 Hapus       |           |   |   |     |  |
| 😞 Manajemen Testimonial        | 2                                                                                                    | Tour wisata klangon  |        | C≇ Edit | 🛚 Hapus       |           |   |   |     |  |
| 😁 Manajemen User               | Showing 1 to 2                                                                                                    | of 2 entries         |        | Previo  | us 1 Next     |           |   |   |     |  |
|                                |                                                                                                    |                      |        |         |               |           |   |   |     |  |
|                                |                                                                                                    |                      |        |         |               |           |   |   |     |  |
|                                |                                                                                                    |                      |        |         |               |           |   |   |     |  |
|                                |                                                                                                    |                      |        |         |               |           |   |   |     |  |
|                                |                                                                                                    |                      |        |         |               |           |   |   |     |  |
|                                |                                                                                                    |                      |        |         |               |           |   |   |     |  |

Gambar 4.10 Halaman Menejemen Berita

Pada halaman manajemen berita, *admin* dapat menambahkan berita yang akan ditampilkan. Di halaman *admin* terdapat *button* tambah, edit, dan hapus.

## 4.2.7 Halaman Manajemen Paket

Langkah selanjutnya halaman manejemen paket, manajemen paket berfungsi untuk melihatkan paket di wisata Klangon. Manajemen paket terdapat nama paket, keterangan paket, harga paket dan kolom aksi dan *button* tambah baru. yang digunakan untuk melihat, menghapus, menambah paket, edit harga yang sesuai dan paket yang diinginkan dan terdapat menu serch. Halaman data *member* dapat dilihat pada gambar 4.11.

| (i) localhost:8080/wisata_klang | gon/root/paket               |                        | E,            | 1 90% C Q Search                | ☆ É | • •    | î       | ◙      |
|---------------------------------|------------------------------|------------------------|---------------|---------------------------------|-----|--------|---------|--------|
| Administrator                   |                              |                        |               |                                 |     | 🔺 wesy | / albaa | sith • |
| 🚯 Beranda                       |                              |                        |               |                                 |     |        |         |        |
| 🍽 Manajemen Profil              | Manajemen Paket              |                        |               |                                 |     |        |         |        |
| 🖵 Manajemen Banner              | Bashboard / Manajemen Paket  |                        |               |                                 |     |        |         |        |
| 🗈 Manajemen Galeri 🔨            |                              |                        |               | <ul> <li>Tambah Baru</li> </ul> |     |        |         |        |
| 🖌 Manajemen Berita 🔨 <          | 10 v records per page        |                        | Search        |                                 |     |        |         |        |
| 🗞 Manajemen Piket               |                              | K-t                    | llaan askat A | A1-1 A                          |     |        |         |        |
| 😭 Pemesanan 🛛 🔳                 | NU - Nama paket              | Keterangan paket 👳     | narga paket ⇒ | AKSI =                          |     |        |         |        |
| 🗅 Rekapan Pemesanan             | T Tiket masuk wisata kiangon | WODI                   | Kp.5,000      | E Edit Hapus                    |     |        |         |        |
| 🙊 Manajemen Testimonial         | 2 Tiket masuk wisata klangon | Motor                  | Rp.3,000      | 🕼 Edit 🛛 🛇 Hapus                |     |        |         |        |
| 😁 Manajemen User                | 3 Penyewaan Sepada Downhill  | 24Jam                  | Rp. 100,000   | 🕼 Edit 🛛 😣 Hapus                |     |        |         |        |
|                                 | 4 Kemah                      | 1 Orang                | Rp.3,000      | 🕼 Edit 🛛 🕲 Hapus                |     |        |         |        |
|                                 | 5 Downhill                   | Membawa sepeda sendiri | Rp.10,000     | 🕼 Edit 🛛 😣 Hapus                |     |        |         |        |
|                                 | Showing 1 to 5 of 5 entries  |                        |               | Previous 1 Next                 |     |        |         |        |
|                                 |                              |                        |               |                                 |     |        |         |        |

Gambar 4.11 Halaman Manejemen Paket

Pada halaman manajemen paket, *admin* dapat menambah paket dengan menggunakan *button* tambah baru, mengedit paket dengan menggunakan *button* edit, dan menghapus paket dengan menggunakan *button* hapus.

## 4.2.8 Halaman Pemesanan

Langkah selanjutnya halaman order tiket yang terdapat hasil laporan pemesanan tiket di dalam hasil pemesanan tiket terdapat kolom aksi, hapus pemesanan dan *detail* hasil pemesan secara langsung. Di dalam *detail* pemesanan bisa di lihat total pembayaran dan status pembayaran di temukan atau tidak. *Admin* bisa melakukan konfirmasi pembayaran secara langsung. Agar menemukan status pembayaran serta terdapat bukti *upload* pembayaran Hasil pemesanan tiket penjualan dapat dilihat pada gambar 4.12 dan 4.13.

| 🔀 Order 🛛 🗙 🔪                                                |                |                                      |                             |              |           |                                              | - O >                                     |
|--------------------------------------------------------------|----------------|--------------------------------------|-----------------------------|--------------|-----------|----------------------------------------------|-------------------------------------------|
| $\leftrightarrow$ $\rightarrow$ C (i) localhost:8080/wisata_ | klangon/ro     | ot/order                             |                             |              |           |                                              | \$ \$ \$                                  |
| Administrator                                                |                |                                      |                             |              |           |                                              | 🔺 wesy albaasith 👻                        |
| 🚯 Beranda                                                    | Or             | dor The                              |                             |              |           |                                              |                                           |
| 🍽 Manajemen Profil                                           | U              | uei liket                            |                             |              |           |                                              |                                           |
| 🖵 Manajemen Banner                                           | <b>&amp;</b> D | ashboard / Order                     | Tiket                       |              |           |                                              |                                           |
| Manajemen Galeri 🔇                                           | 10             | <ul> <li>records per page</li> </ul> | je                          |              |           | Searc                                        | h:                                        |
| 🖌 Manajemen Berita 💦 🤇                                       | No             | Nama 🗍                               | Email \$                    | No Hp 💠      | Alamat \$ | Status Transaksi 🌲                           | #                                         |
| 🗞 Manajemen Piket                                            | 1              | wesi                                 | albaasithwesy.95@gmail.com  | 085742998902 | sleman    | ✓ Pembayaran Terkonfirmasi                   | Detail     Hanus                          |
| 🍃 Pemesanan 🛛 🚺                                              | 0              | -112                                 |                             | 0004000705   | 1         | A Dambauran Tadu Sanai                       |                                           |
| 🗋 Rekapan Pemesanan                                          | 2              | aiit                                 | asroni@gmail.com            | 0821098765   | jogja     | <ul> <li>Pembayaran Terkonfirmasi</li> </ul> | Detail Hapus                              |
| Manajemen Testimonial                                        | 3              | nuri                                 | nuri.primas@gmail.com       | 098765543    | bantul    | Pembayaran Ditolak                           | Detail                                    |
| 替 Manajemen User                                             | 4              | Mella                                | albaasithwesy.95@gmail.com  | 085737271819 | punggur   | ✓ Pembayaran Terkonfirmasi                   | 👁 Detail 📋 Hapus                          |
|                                                              | 5              | wesy albaasith                       | albaasithwesy.95@gmail.com  | 098762323    | jogja     | ✓ Pembayaran Terkonfirmasi                   | 👁 Detail 📋 Hapus                          |
|                                                              | 6              | shandy                               | shandygemilang@gmail.com    | 09876543     | Sleman    | ✓ Pembayaran Terkonfirmasi                   | Detail     Hapus                          |
|                                                              | 7              | wahyu h alfaruq                      | wahyuhalfaruq13@yahoo.co.id | 085279066838 | godean    | Pembayaran Ditolak                           | <ul> <li>Detail</li> <li>Hapus</li> </ul> |
|                                                              | 8              | rahmat                               | albaasithwesy.95@gmail.com  | 8765432      | kasongan  | 0 Menunggu Konfirmasi Admin                  | 👁 Detail 📋 Hapus                          |

Gambar 4.12 Halaman Pemesanan

Pada halaman pemesanan, *admin* dapat melihat rincian pemesanan dengan menggunakan *button* detail dan menghapus dengan menggunakan *button* hapus.

| Manajemen Profil       | Order Detail                                                                                                    |                                                               |                                                                                                    |                                                                            |                                 |  |  |  |
|------------------------|----------------------------------------------------------------------------------------------------|---------------------------------------------------------------|----------------------------------------------------------------------------------------------------|----------------------------------------------------------------------------|---------------------------------|--|--|--|
| Manajemen Banner       | Dashboard / Order Tiket / Detail                                                                                                    |                                                               |                                                                                                    |                                                                            |                                 |  |  |  |
| 🖾 Manajemen Galeri 💦 🤇 | Kode Booking :                                                                                                    | Nama :                                                        | Email :                                                                                                    | Hp : 0987654                                                               | leti                            |  |  |  |
| 🖋 Manajemen Berita 🛛 🔍 | Nama Paket                                                                                                    | Tanggal                                                       | Jumlah                                                                                                    | Harga                                                                      | Total                           |  |  |  |
| & Manajemen Piket      | Kemah                                                                                                    | 08 Juni 2017                                                  | 1                                                                                                    | 3,000                                                                      | 3,00/                           |  |  |  |
| 🛛 Pemesanan 🛛 🚺        | Penyewaan sepada Downhill                                                                                                    | 08 Juni 2017                                                  | 1                                                                                                    | 100,000                                                                    | 100,00/                         |  |  |  |
| Manajemen Testimonial  | Total                                                                                                    |                                                               |                                                                                                    |                                                                            | 103,00                          |  |  |  |
| 📽 Manajemen User       | Status Pembayaran                                                                                                    | Pembayaran Terkonfi                                           | Pembayaran Terkonfirmasi                                                                                                    |                                                                            |                                 |  |  |  |
|                        | 🖾 Bukti Pembayaran                                                                                                    |                                                               | 2 Konfirmasi Pembayar                                                                                                    | an                                                                         |                                 |  |  |  |
|                        | No. No. 2014 Television metalow<br>No. No. 2014 Television<br>No. 2014 Television<br>No. 2014 Telev | der, 3 light 23<br>( v 2 Jugs<br>an Demonstra<br>6 G G V 2000 | Info<br>Silahkan cek pada rekening Bank apa<br>ini telah masuk/benar<br>Cek Pembayaran : Rp. 103,054<br>(Dua angka diakhir adalah kode un | ikah pembayaran par<br><b>Ituk pengecekan)</b><br>Ikan <b>O</b> Pembayaran | da pemesanan<br>Tidak Ditemukan |  |  |  |

Gambar 4.13 Halaman Order Detail

Pada halaman order detail, *admin* dapat mengkonfirmasi pembayaran apabila pembayaran ditemukan. Jika pembayaran tidak ditemukan maka pembayaran tidak terkonfirmasi dan *user* dapat mengunggah bukti pembayaran.

## 4.2.9 Halaman Rekap Pemesanan

Langkah selanjutnya halaman rekap pemesanan berisi data – data user yang telah melakukan booking tiket yang dapat di*print* atau dicetak oleh admin. Halama rekap pemesanan dapat dilihat pada gambar 4.14.

| 🕒 Rekapan 🛛 🗙                                               |                               |    |            |     |           |         | ± _        | ٥         | Х   |
|-------------------------------------------------------------|-------------------------------|----|------------|-----|-----------|---------|------------|-----------|-----|
| $\leftrightarrow$ $\rightarrow$ C (i) localhost:8080/wisata | _klangon/root/laporan         |    |            |     |           |         | Q.         | ☆ 2       | X : |
| Administrator                                               |                               |    |            |     |           |         | 占 wesy all | baasith · | -   |
| Beranda                                                     | <b>Rekapan</b> Pemesanan Tik  | et |            |     |           |         |            |           |     |
| Manajemen Profil                                            |                               |    |            |     |           |         |            |           |     |
| 🖵 Manajemen Banner                                          | Dashboard / Rekapan Pemesanan |    |            |     |           |         |            |           |     |
| 🖾 Manajemen Galeri 💦 🤇                                      | Tanggal                       |    |            |     |           |         |            |           |     |
| 🖋 Manajemen Berita 💦 🤸                                      | 11111/0003333                 |    |            |     |           |         |            |           |     |
| 🗞 Manajemen Piket                                           | Sampai Tanggal                |    |            |     |           |         | 🔒 Print    | Rekapa    | n   |
| 🏲 Pemesanan 🛛 🚺                                             |                               |    |            |     |           |         |            |           |     |
| 🗅 Rekapan Pemesanan                                         | Tampilkan                     |    |            |     |           |         |            |           |     |
| Manajemen Testimonial                                       |                               |    |            |     |           |         |            |           |     |
| Manajemen User                                              | 10 • records per page         |    |            |     |           | Search: |            |           |     |
|                                                             | No* Nama Paket                | \$ | Tanggal \$ | ÷ J | Jumlah \$ | Pemesan |            | \$        |     |
|                                                             | No data available in table    |    |            |     |           |         |            |           |     |
|                                                             | Showing 0 to 0 of 0 entries   |    |            |     |           |         | Previous   | Next      |     |

Gambar 4. 14 Halaman Rekap Pemesanan

Pada halaman rekap pemesanan, *admin* dapat melihat rincian pemesanan dan mencetaknya menggunakan *button print* rekapan.

## 4.2.10 Halaman Testimonial

Langkah selanjutnya halaman testimonial berisi mengenai beberapa komentar yang disampaikan oleh *user*. Halaman testimonial dapat dilihat pada gambar 4.15.

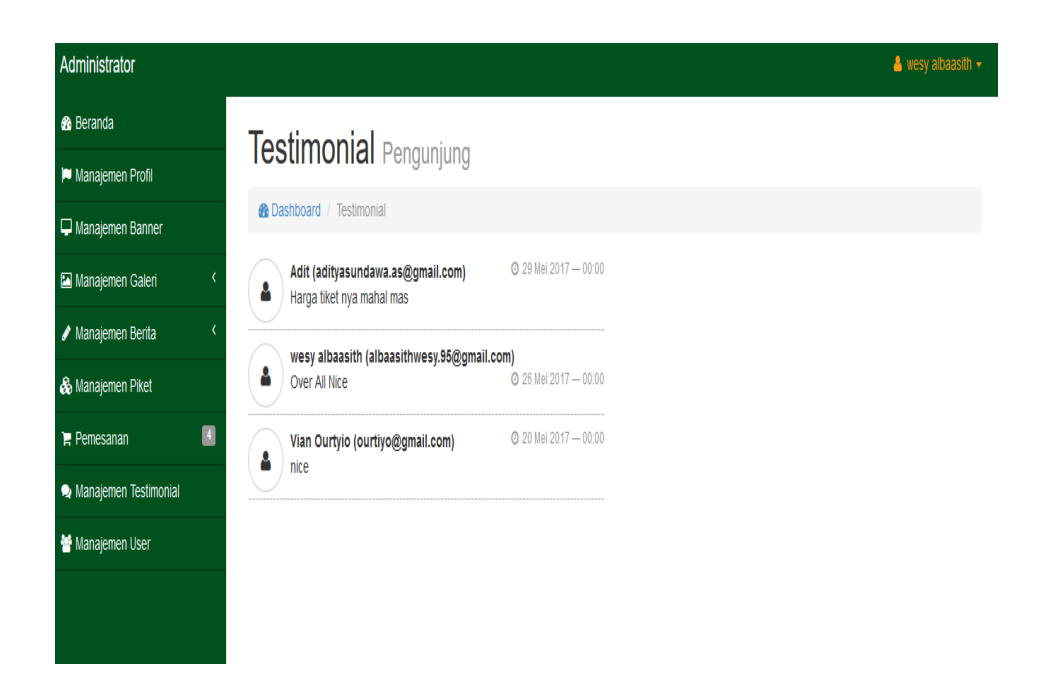

Gambar 4. 15 Halaman Testimonial

Pada halaman testimonial, *admin* dapat melihat testimonial yang diberikan oleh *user*.

## 4.2.11 Halaman Manajemen User

Langkah selanjutnya halaman manajemen *user* berisi data nama, *username*, *reset password*, telpon, alamat, dan aksi. Disana juga ada kolom aksi yang digunakan untuk *reset password* dan menghapus data. Halaman data pengurus dapat dilihat pada gambar 4.16 dan 4.17.

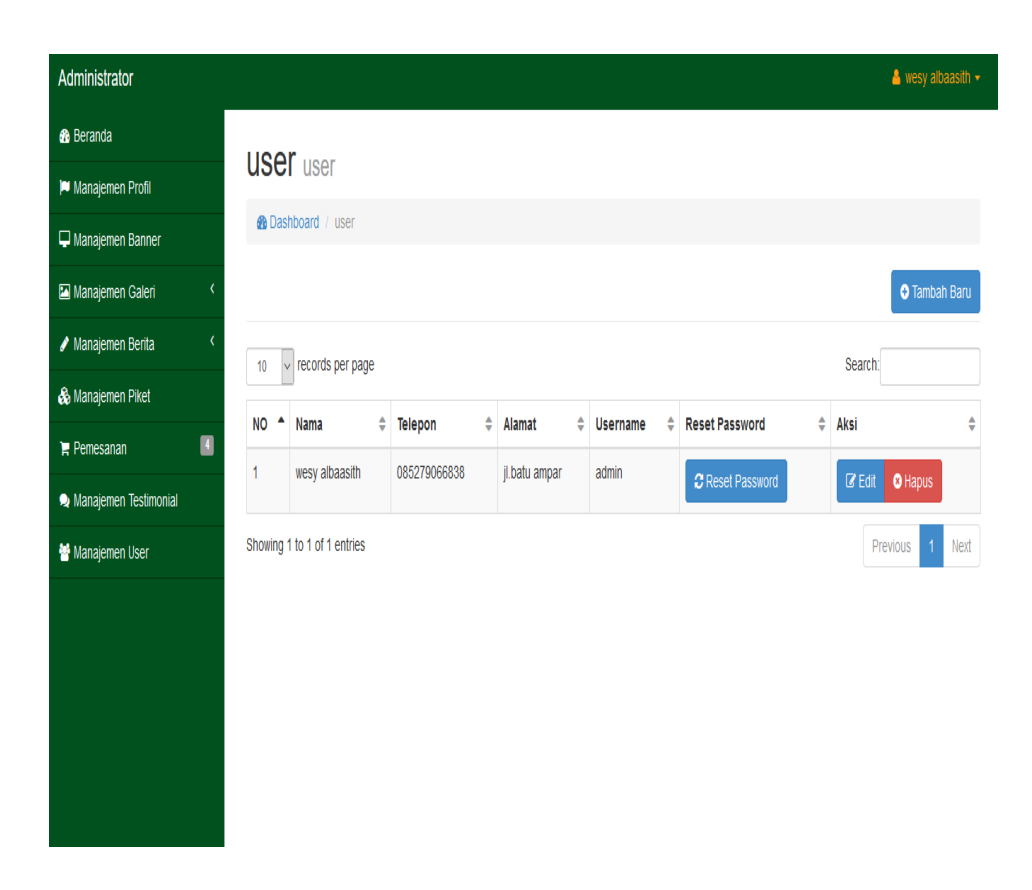

Gambar 4. 16 Halaman User

Pada halaman *user*, *admin* dapat mengganti *password* dengan menggunakan *button* reset *password*, mengedit data *user* dengan menggunakan *button* edit, dan menghapus data menngunakan *button* hapus.

| Administrator           |                |          |                |         |            |        | $\clubsuit$ wesy albaasith $	au$ |
|-------------------------|----------------|----------|----------------|---------|------------|--------|----------------------------------|
| 🏟 Beranda               | HOOK           | Edit     |                | ×       |            |        |                                  |
| 🍽 Manajemen Profil      | user u         | Level    | Admin          |         |            |        |                                  |
| 🖵 Manajemen Banner      | 🚯 Dashboar     | Nama     | useu ellessith |         |            |        |                                  |
| 🖾 Manajemen Galeri 💦 🔇  |                |          | wesy albadsim  |         |            |        | O Tambah Baru                    |
| 🖋 Manajemen Berita 💦 <  |                | Telepon  | 085279066838   |         |            | Search |                                  |
| 🗞 Manajemen Piket       |                | Alamat   | ji.batu ampar  |         |            |        |                                  |
| '🖶 Pemesanan 🛛 🖪        | NO Nan         |          |                |         | ssword     | aksi   | ÷                                |
| 🙊 Manajemen Testimonial | I WCS          | Username | admin          |         | t Password | C Edit | O Hapus                          |
| 曫 Manajemen User        | Showing 1 to 1 |          | simpan         |         |            |        | vious 1 Next                     |
|                         |                |          | _              |         |            |        |                                  |
|                         |                |          |                |         |            |        |                                  |
|                         |                |          |                | Kembali |            |        |                                  |
|                         |                |          |                |         |            |        |                                  |
|                         |                |          |                |         |            |        |                                  |
|                         |                |          |                |         |            |        |                                  |

Gambar 4. 17 Halaman *Edit* 

Pada halaman *user*, *admin* dapat mengedit data *user* dengan menggunakan *button* edit.

## 4.2.12 Halaman Utama

Halaman utama merupakan tampilan utama dari aplikasi yang dapat dilihat oleh *user* dan *admin*. Gambar halaman utama aplikasi dapat dilihat pada gambar 4.18.

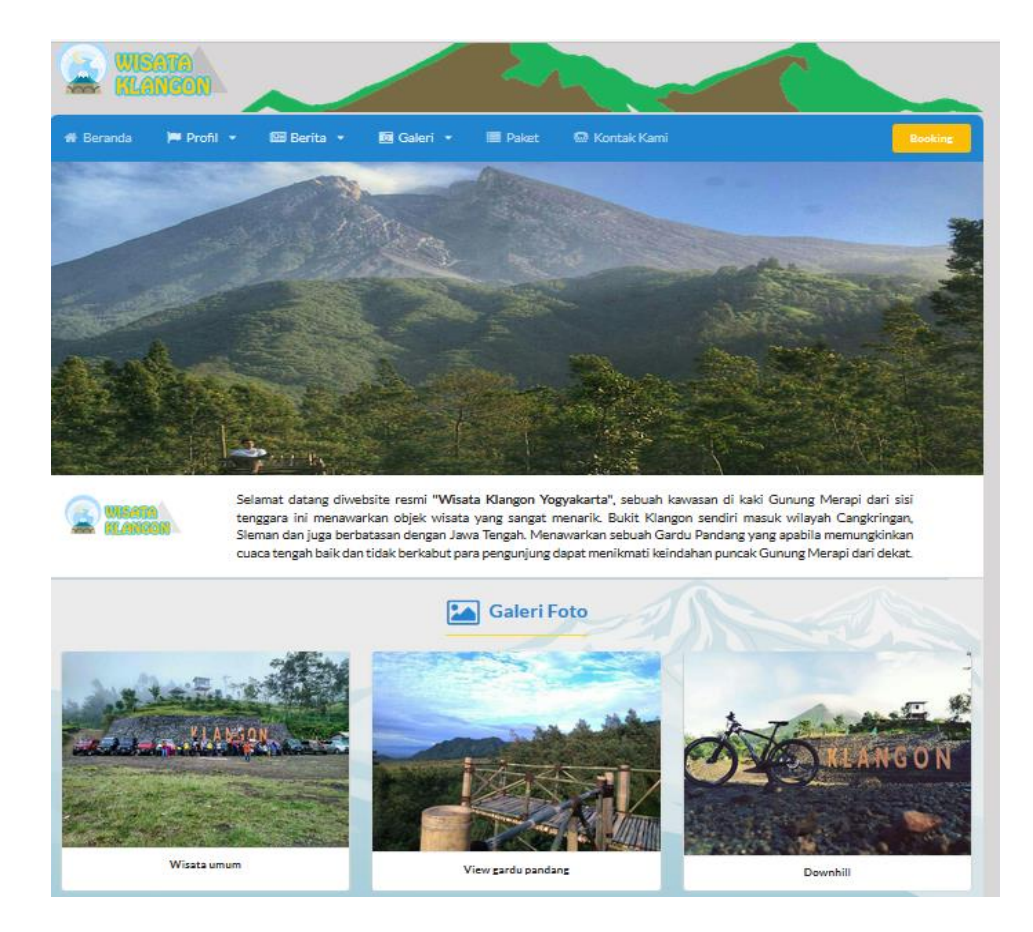

Gambar 4. 18 Halaman Utama Website

Pada halaman utama *website*, terdapat *combo box* beranda, *combo box* profil, *combo box* berita, *combo box* paket, *combo box* kontak, dan *combo box booking*.

#### 4.2.13 Halaman Profil Wisata Klangon

Halaman Profil yang isinya terdapat sejarah profil wisata klangon. Pada halaman profil terdapat data-data informasi yang ada di sekitar wisata klangon. Halaman profil wisata klangon dapat dilihat pada gambar 4.19.

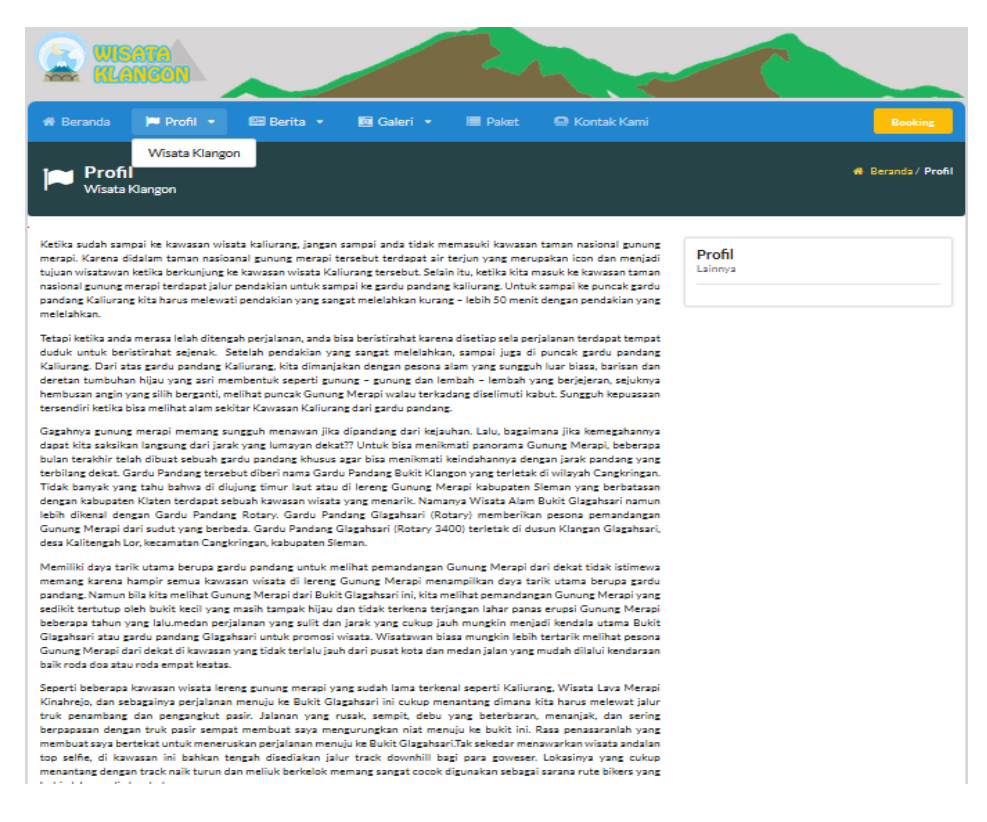

Gambar 4. 19 Halaman Profil Wisata Klangon

User dapat melihat profil wisata Klangon yang ditampilkan oleh

admin pada button profil.

#### 4.2.14 Halaman Berita Wisata Klangon

Halaman berita yang yang berisi berita Wisata kalngon. Pada

halaman berita terdapat data-data yang ada di sekitar wisata klangon.

Halaman berita wisata klangon dapat dilihat pada gambar 4.20 dan 4.21.

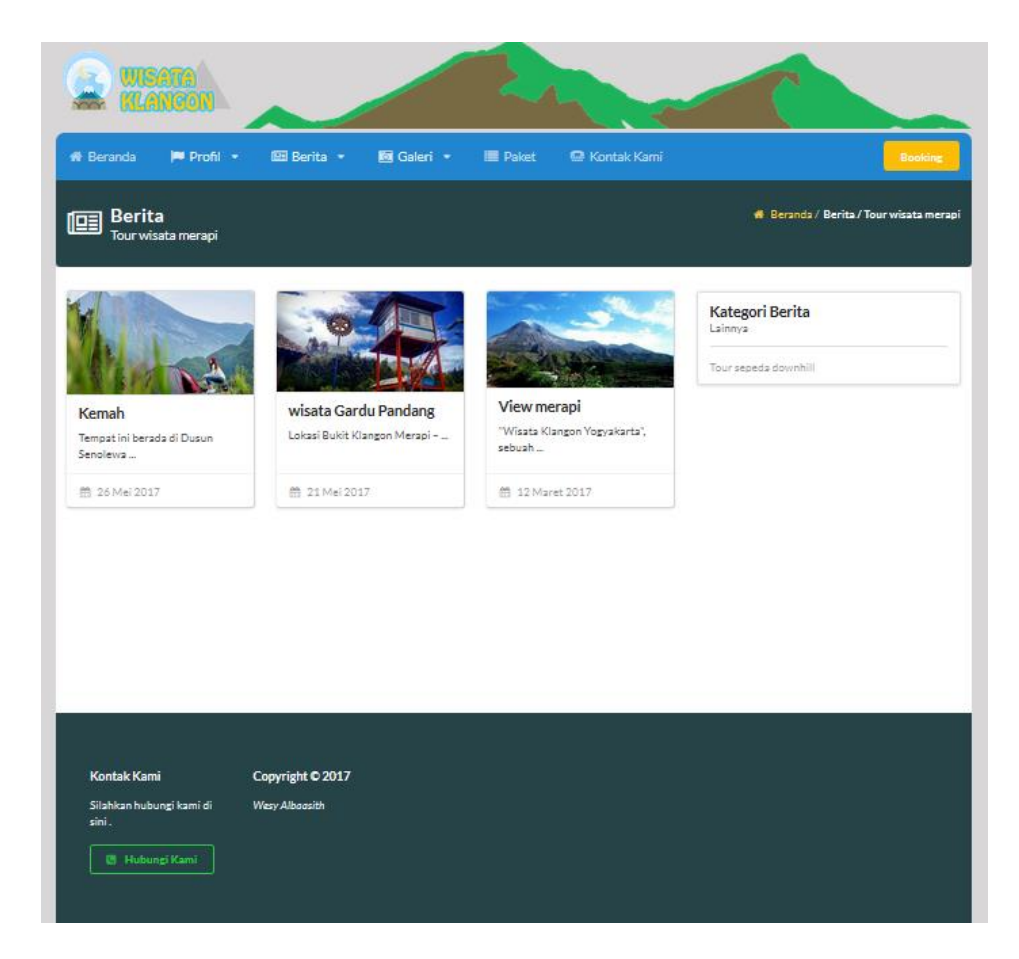

Gambar 4. 20 Halaman Berita Wisata Klangon

*User* dapat melihat berita tentang wisata Klangon yang ditampilkan oleh *admin* pada *button* berita.

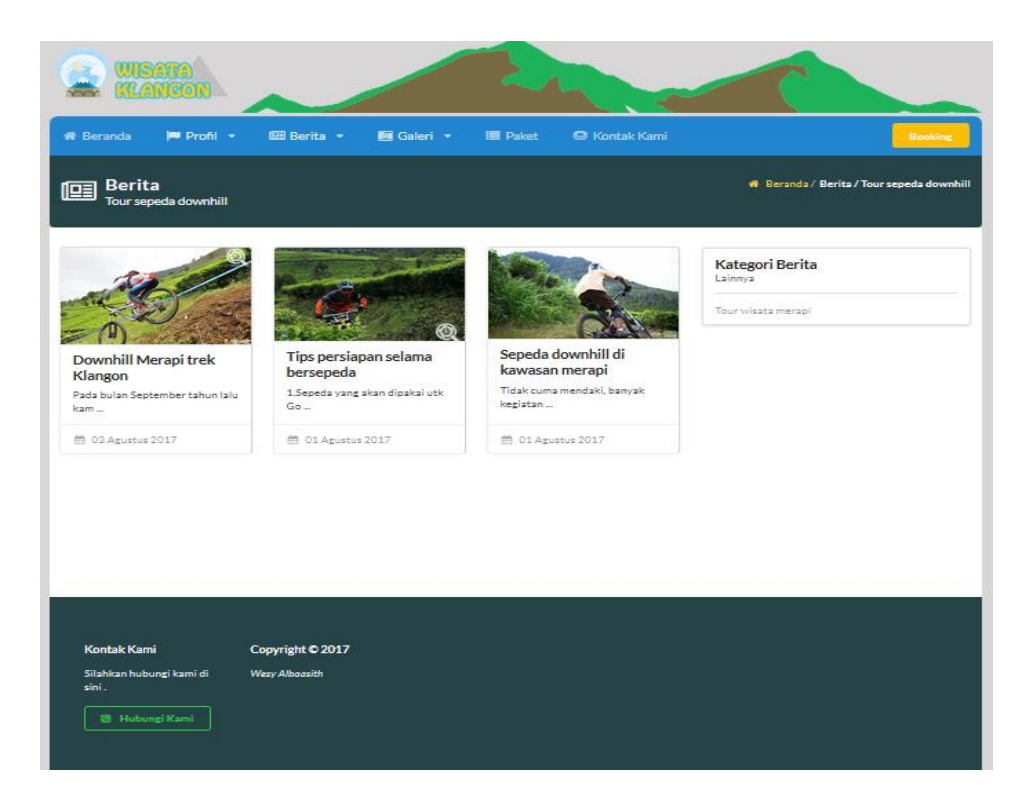

Gambar 4. 21 Halaman Berita Wisata Klangon

User dapat melihat berita tentang downhill yang ditampilkan oleh admin pada button berita.

## 4.2.15 Halaman Galeri Wisata Klangon

Langkah selanjutnya halaman galeri wisata klangon *user* biasa melihat foto dan video di sekitar wisata Klangon. Halaman galeri wisata Klangon dapat dilihat pada gambar 4.22 dan 4.23.

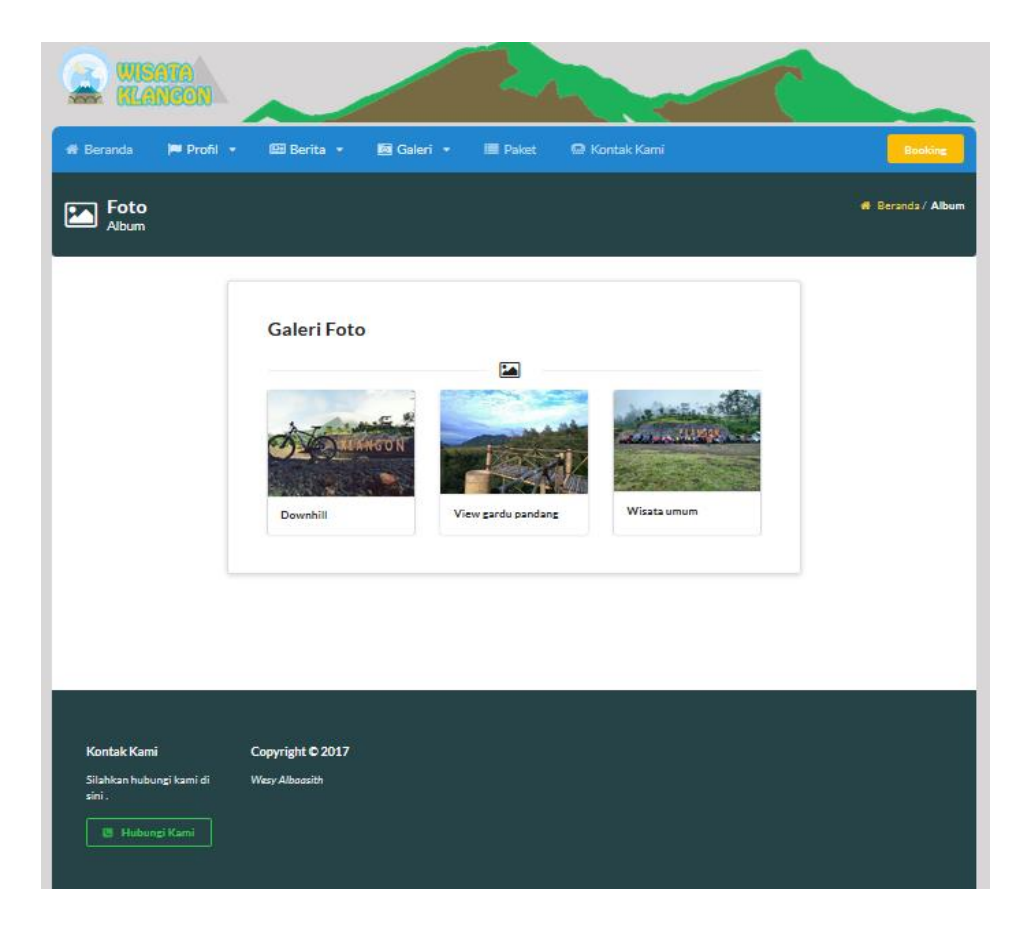

Gambar 4. 22 Halaman Galeri Wisata Klangon

User dapat melihat gambar yang ditampilkan oleh admin pada button galeri.

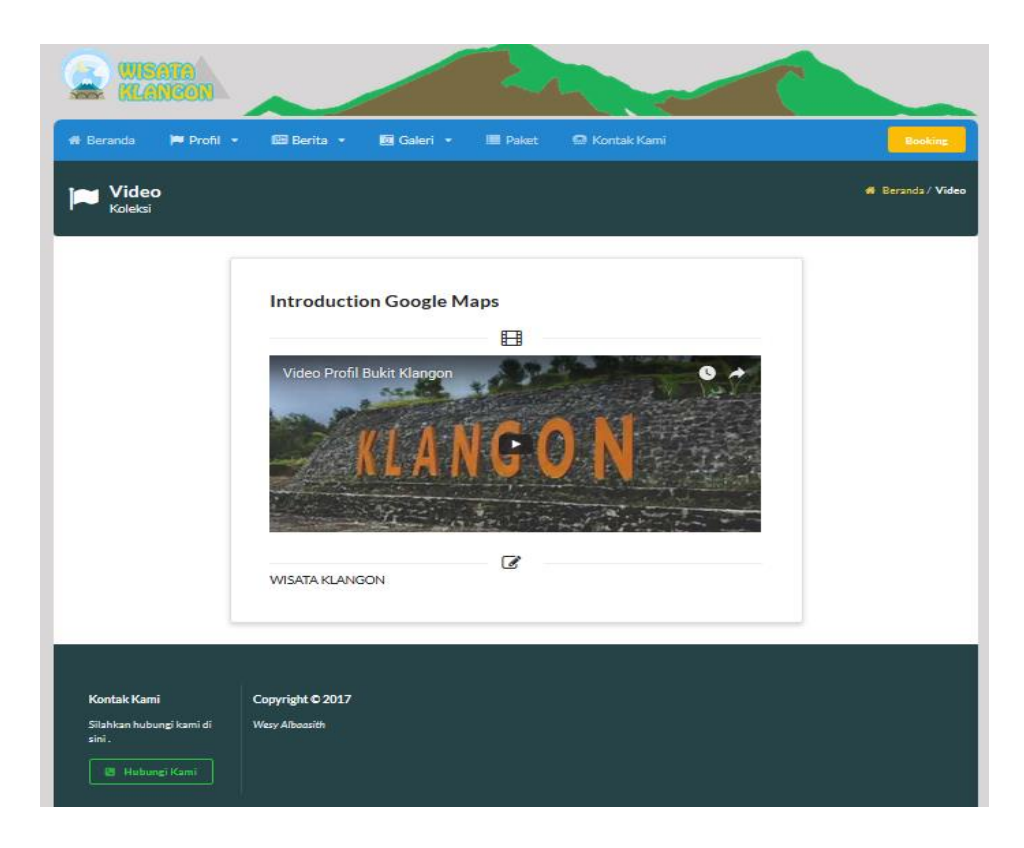

Gambar 4. 23 Halaman Video Wisata Klangon

User dapa melihat video yang ditampilakn oleh admin pada button galeri.

#### 4.2.16 Halaman Paket Wisata Klangon

Langkah selanjutnya halaman daftar paket, user dapat melihat paket yang diinginkan untuk melakukan *booking* tiket wisata Klangon yang telah di pilih sesuai nama tiket dan harga tiket atau keterangan lainnya. Halaman paket wisata klangon dapat dilihat pada gambar 4.24.

| WISATA KLANGON                     |                              | Ren of                        |            |                   |
|------------------------------------|------------------------------|-------------------------------|------------|-------------------|
| 🕷 Beranda 📁 Profil 🤜               | 🔹 🕮 Berita 🔹 🔟 Gal           | eri 🔹 🗮 Paket 🛛 😂 Kontak Kami |            | Booking           |
| Daftar Paket<br>Wisata Klangon     |                              |                               |            | # Beranda / Paket |
|                                    | Daftar Paket                 |                               |            |                   |
|                                    | 🛿 Tiket masuk wisata klangon | Mobil                         | Rp.5,000   |                   |
|                                    | 🛿 Tiket masuk wisata klangon | Motor                         | Rp.3,000   |                   |
|                                    | 🏁 Penyewaan Sepada Downhill  | 24Jam                         | Rp.100,000 |                   |
|                                    | ≊ Kemah                      | 1 Orang                       | Rp.3,000   |                   |
|                                    | )≊ Downhill                  | Membawa sepeda sendiri        | Rp.10,000  |                   |
|                                    |                              |                               |            |                   |
| Kontak Kami                        | Copyright © 2017             |                               |            |                   |
| Silahkan hubungi kami di<br>sini . | Wesy Albaasith               |                               |            |                   |

Gambar 4. 24 Halaman Daftar Paket Wisata Klangon

*User* dapat melihat paket yang telah ditampilkan oleh *admin* pada *button* paket.

## 4.2.17 Halaman Daftar Booking Tiket

Langkah selanjutnya halaman daftar *booking tiket* wisata klangon yang digunakan untuk melakukan pemesanan paket. Langkah- langkah yang sudah tertera cara pemesanan tiket *online. Form* pemesanan tiket *online* harus diisi dengan identitas yang valid agar proses pemesanan tiket dapat melanjutkan langkah pemesanan, *user* dapat memilih nama paket, tanggal dan jumlah tiket yang akan di pesan. Keterangan bersifat komentar atau pesan untuk admin. Halaman detail *booking tiket* dapat dilihat pada gambar 4.25.

| Booking<br>Tiket                                                                                             |                                                            |                   |                 | 🗰 Beranda / Be |
|----------------------------------------------------------------------------------------------------|------------------------------------------------------------|-------------------|-----------------|----------------|
| Tata Cara Pemesanan Tiket Online<br>Wisata Klangon                                                           | Form Pemesanan Tiket C<br>Isi data tiket anda dengan benar | Online            |                 |                |
| 8                                                                                                    | Nama                                                       |                   | ficm            |                |
| <ol> <li>Mengisi Formulir Pernesanan</li> <li>Untuk dapat memesan tiket secara online anda</li> </ol>        | Perwakilan Nama Pemesan                                    |                   | Email Anda.     |                |
| diwajibkan mengisi formulir pada halaman ini.                                                                | Namer Handahaan                                            |                   | Namat (Optional |                |
| 2. Melakukan Pembayaran<br>Anda diwajibkan melakukan pembayaran sesuai<br>pemesanan yang telah anda lakukan. | No yang dapat dihubungi                                    |                   | Alamat          | ,              |
| sengisi formulir.                                                                                            | Nama Paket                                                 | Tanggal Kunjungan | 1               | Jumlah Tiket   |
| 3. Konfirmasi Pembayaran                                                                                     | Downhill                                                   | 2017-08-06        |                 | <b></b>        |
| Konfirmasi pada halaman yang telah kami sediakan.                                                            | Nama Paket                                                 | Tanzzal Kuniunzar |                 | Jumlah Tiket   |
| 4. E-Ticket                                                                                                  | Kemah                                                      | 2017-08-06        |                 | ¢              |
| mendapatkan E-ticket yang akan kami kirimkan melalui<br>email anda.                                          | Nama Paket                                                 | Tanggal Kunjungan |                 | Jumlah Tiket   |
| (E-TICKET dapat diprint atau ditunjukan kepada petugas<br>saat anda berkunjung).                             | Penyewaan Sepada Downhill                                  | 2017-08-06        |                 | <b></b>        |
|                                                                                                    | Nama Paket                                                 | Tanggal Kunjungan |                 | Jumlah Tiket   |
|                                                                                                    | Tiket masuk wisata klangon                                 | 2017-08-06        |                 | <b></b>        |
|                                                                                                    | Nama Paket                                                 | Tanggal Kunjungan | 1               | Jumlah Tiket   |
|                                                                                                    | Tiket masuk wisata klangon                                 | 2017-08-06        |                 |                |
|                                                                                                    | Keterangan                                                 |                   |                 |                |
|                                                                                                    | masukkan keterangan jika per                               | tu                |                 |                |
|                                                                                                    |                                                            |                   |                 |                |

Gambar 4. 25 Halaman Daftar Booking Wisata Klangon

*User* dapat memilih paket yang tersedia dan jumlah yang akan dipesan pada *button booking* untuk melanjutkannya ke *booking detail*.

## 4.2.18 Halaman *Booking* Detail

Langkah selanjutnya halaman informasi *booking detail* yang bertujuan agar *user* dapat menyelesaikan pembayaran untuk mendapatkan

tiket, terdapat keterangan identitas pemesan dan total harga tiket dan status pembayaran. Di lengkapi cara melakukan pembayaran agar 92ias melakukan konfirmasi pembayaran. Agar dapat melakukan langkah selanjut nya. Halaman *booking detail* dapat dilihat pada gambar 4.26.

|                          |                                                                                                    |                                                                                                    |                                                                                                    | ~                   |                       |                              |
|--------------------------|----------------------------------------------------------------------------------------------------|----------------------------------------------------------------------------------------------------|----------------------------------------------------------------------------------------------------|---------------------|-----------------------|------------------------------|
| 🕫 Beranda 🛛 🍽 Profil 🕤   | - Dil Berita - Kil                                                                                                    | Galeri 👻 🔳                                                                                                    |                                                                                                    |                     |                       | Booking                      |
| Detail                   |                                                                                                    |                                                                                                    |                                                                                                    |                     |                       | 🕷 Beranda / Booking / Detail |
|                          | Pemesanan Telah                                                                                                    | disimpan, silahkan la                                                                                                    | kukan pembayaran untuk mendap                                                                                                    | atkan tiket         |                       |                              |
|                          | Kode Booking :<br>170805-08-55                                                                                                    | Nama:<br>guntur                                                                                                    | Email:<br>albaasithwesy.95@gmail.com                                                                                                    | Hp:0987<br>Alamat:m | 5543212<br>najalengka |                              |
|                          | Nama Paket                                                                                                    | Tanggal                                                                                                    | Jumlah                                                                                                    | Harga               | Total                 |                              |
|                          | Kemah                                                                                                    | 06 Agustus 2017                                                                                                    | 1                                                                                                    | 3,000               | 3,000                 |                              |
|                          | Tiket masuk wisata klangon                                                                                                    | 06 Agustus 2017                                                                                                    | 1                                                                                                    | 5,000               | 5,000                 |                              |
|                          | Total                                                                                                    |                                                                                                    |                                                                                                    |                     | 8,000                 |                              |
|                          | Status Pembayaran                                                                                                    | Belum Membayar                                                                                                    |                                                                                                    |                     |                       |                              |
|                          | Print                                                                                                    |                                                                                                    |                                                                                                    |                     |                       |                              |
|                          | Untuk menyelesalikan pem<br>anda.<br>Pembayaran dilakukan dei<br>Nama Bank: Wesy Albasa<br>Nomor Rekening: 089107<br>Bank: BBI<br>Pentina:<br>Anda divajibkan membay<br>(Dua angka diakhir adalah<br>Setelah Melakukan Pemba | Cara Melako<br>eesanan anda, Andi<br>ingan cara transfer<br>iith<br>1026425530<br>ar Rp. 8,055<br>1 kode untuk memil<br>ayaran Silahkan Kili<br>Konfirma | <u>ukan Pembayaran</u><br>diwajibkan membayar sesuai<br>antar bank dengan tujuan :<br>bantu kami mengkonfirmasi p<br>k Link Dibawah Ini :<br>asi Pembayaran | jumlah per          | nesanan<br>a anda)    |                              |
| Kontak Kami              | Conversity 6 2017                                                                                                    |                                                                                                    |                                                                                                    |                     |                       |                              |
| Silahkan hubungi kami di | Wesy Alboasith                                                                                                    |                                                                                                    |                                                                                                    |                     |                       |                              |

Gambar 4. 26 Halaman Booking Detail Wisata Klangon

*User* dapat melihat rincian yang telah dipesan dan mencetaknya menggunakan *button print*. *User* dapat mengkonfirmasi pembayaran pada *button* konfirmasi pembayaran.

## 4.2.19 Halaman *Booking* Detail Pembayaran

Langkah selanjutnya halaman terdapat keterangan identitas pemesan dan total harga tiket dan status pembayaran. Status pembayaran menunggu konfirmasi oleh admin yang akan melakukan prubahan status menjadi terkonfirmasi pembayaran. Halaman *booking detail* dapat dilihat pada gambar 4.27.

| WISATA<br>KLANCON                                 | Bal Berita - Ma                    | Galeri -             | Paket 😑 Kontak Kami                   | ~                   |                     | Booking                |
|---------------------------------------------------|------------------------------------|----------------------|---------------------------------------|---------------------|---------------------|------------------------|
| Booking<br>Detail                                 |                                    |                      |                                       |                     |                     | 🖷 Beranda/ Booking/ De |
|                                                   | Silahkan Tunggu k                  | (onfirmasi Pembayar) | an Anda                               |                     |                     |                        |
|                                                   | Kode Booking:<br>170905-08-55      | Nama :<br>guntur     | Email :<br>albaasithwesy.95@gmail.com | Hp:0987<br>Alamat:m | 543212<br>ajalengka |                        |
|                                                   | Nama Paket                         | Tanggal              | Jumlah                                | Harga               | Total               |                        |
|                                                   | Kemah                              | 06 Agustus 2017      | 1                                     | 3,000               | 3,000               |                        |
|                                                   | Tiket masuk wisata klangon         | 06 Agustus 2017      | 1                                     | 5,000               | 5,000               |                        |
|                                                   | Total                              |                      |                                       |                     | 8,000               |                        |
|                                                   | Status Pembayaran                  | Menunggu Konfirm     | nasi Admin                            |                     |                     |                        |
|                                                   | Print                              |                      |                                       |                     |                     |                        |
| Kontak Kami<br>Silahkan hubungi kami di<br>sini . | Copyright © 2017<br>Wesy Alboasith |                      |                                       |                     |                     |                        |
| 🛛 Hubungi Kami                                    |                                    |                      |                                       |                     |                     |                        |

Gambar 4. 27 Halaman Proses Pembayaran

*User* dapat melihat rincian pemesanan dan pembayaran serta mencetaknya menggunakan *button print*.

#### 4.2.20 Halaman Kontak Kami

Langkah selanjutnya halaman kontak kami user dapat menghubungi admin dan melihat alamat wisata klangon. Kontak kami digunakan untuk melakukan konfirmasi *booking* tiket serta *testimonial*. Halaman kontak kami dapat dilihat pada gambar 4.28.

| <b>nformasi Kontak</b><br>Visata Klangon                                                        | <b>Form Testimonial</b><br>Isi Kesan dan Masukkan Untuk Kai | mi                  |
|-------------------------------------------------------------------------------------------------|-------------------------------------------------------------|---------------------|
|                                                                                                 |                                                             |                     |
| <b>llamat</b><br>Jiagaharjo, Cangkringan, Kabupaten Sleman,<br>Jaerah Istimewa Yogyakarta 55583 | Nama<br>Nama Anda                                           | Email<br>Email Anda |
| elepon<br>65279066838<br>imail                                                                  | Text masukkan pesan anda                                    |                     |
| isata.ktangon@gmail.com                                                                         | Kirim <b>A</b>                                              |                     |
|                                                                                                 | 🚽 🛛 Lokasi Kami                                             |                     |
|                                                                                                 |                                                             |                     |

Gambar 4. 28 Halaman Kontak Kami

*User* dapat melihat kontak yang telah ditampilkan oleh *admin* pada *button* kontak kami. Selain itu, *user* dapat memberikan testimonialnya dan mengirimnya menggunakan *button* kirim.

# 4.3 Hasil Pengujian

Hasil pengujian dapat dilihat pada tabel 4.13.

| No | Skenario<br>Pengujian                              | Test Case                                                                                                    | Hasil<br>yang di harapkan                                                                           | Hasil                                                                                                    | Kesimpulan |
|----|----------------------------------------------------|----------------------------------------------------------------------------------------------------|----------------------------------------------------------------------------------------------------|----------------------------------------------------------------------------------------------------|------------|
| 1. | Menu<br>KONTAK<br>KAMI pada<br>halaman<br>website. | 🖴 Kontak Kami                                                                                                    | Setelah tombol<br>diklik, <i>user</i> dapat<br>masuk ke<br>halaman kontak<br>kami.                  |                                                                                                    | Valid      |
| 2. | Tombol<br>ADMIN<br>pada<br>halaman<br>masuk.       | Ramita<br>Ramita<br>Ra | Setelah tombol<br>diklik, maka akan<br>masuk pada<br>halaman admin.                                 | Normality     gamma       Normality     PO(150,00)       Normality     Normality       Normality     Normality       Normality     Normality       Normality     Normality       Normality     Normality       Normality     Normality       Normality     Normality       Normality     Normality       Normality     Normality       Normality     Normality       Normality     Normality                                                                                                    | Valid      |
| 3. | Tombol<br>PAKET<br>pada<br>halaman<br>website.     | ≣ Paket                                                                                                    | Setelah tombol<br>diklik, <i>user</i> dapat<br>melihat pilihan<br>paket wisata yang<br>tersedia.    | Image: State State | Valid      |
| 4. | Tombol<br>BOOKING<br>pada<br>halaman<br>website.   | Booking                                                                                                    | Setelah tombol<br>diklik, <i>user</i> dapat<br>masuk ke<br>halaman <i>booking</i><br>untuk memesan. |                                                                                                    | Valid      |

# Tabel 4.13 Hasil Pengujian

| No | Skenario<br>Pengujian                                                          | Test Case                  | Hasil<br>yang di harapkan                                                                                                    | Hasil                                                                                                    | Kesimpulan |
|----|--------------------------------------------------------------------------------|----------------------------|----------------------------------------------------------------------------------------------------|----------------------------------------------------------------------------------------------------|------------|
| 5. | Tombol<br>BOOKING<br>TIKET pada<br>halaman<br>booking.                         | Booking Tiket              | Setelah tombol<br>diklik, <i>user</i> dapat<br>masuk kehalaman<br><i>booking</i> tiket<br>untuk melihat<br>detail pemesanan. |                                                                                                    | Valid      |
| 6. | Tombol<br>KONFIRM<br>ASI<br>PEMBAYA<br>RAN pada<br>halaman<br><i>booking</i> . | Konfirmasi Pembayaran      | Setelah tombol<br>diklik, <i>user</i> dapat<br>mengkonfirmasi<br>pembayaran.                                                 | Image: State of the state of the state o                  | Valid      |
| 7. | Tombol<br>PEMBAYA<br>RAN<br>DITEMUK<br>AN pada<br>halaman<br>admin.            | Pembayaran Ditemukan       | Setelah tombol<br>diklik, admin<br>dapat<br>mengkonfirmasi<br>pembayaran.                                                    | Mar Carl And Carl And | Valid      |
| 8. | Tombol<br>PEMBAYA<br>RAN<br>TIDAK<br>DITEMUK<br>AN pada<br>halaman<br>admin.   | Pembayaran Tidak Ditemukan | Setelah tombol<br>diklik, admin<br>dapat melihat<br>pembayaran yang<br>tidak ditemukan.                                      | Name     Officit     Teal       Name     Statistical and the statistical and the statistical and the                                                                   | Valid      |

# Tabel 4.13 Hasil Pengujian (lanjutan)

| No | Skenario<br>Pengujian                                                | Test Case | Hasil<br>yang di harapkan                                                                                       | Hasil                                                                                                    | Kesimpulan |
|----|----------------------------------------------------------------------|-----------|----------------------------------------------------------------------------------------------------|----------------------------------------------------------------------------------------------------|------------|
| 9. | Tombol<br>BROWSE<br>pada<br>halaman<br><i>booking</i> .              | Browse    | Setelah tombol<br>diklik, <i>user</i> dapat<br>memilih file bukti<br>pembayaran yang<br>akan di <i>upload</i> . | Image: Angle of the state of the state o | Valid      |
| 10 | Tombol<br>KIRIM pada<br>halaman<br><i>booking</i> .                  | Kirim     | Setelah tombol<br>diklik, <i>user</i> dapat<br>mengupload bukti<br>pembayaran yang<br>tidak ditemukan.          |                                                                                                    | Valid      |
| 11 | Tombol<br>PRINT pada<br>halaman<br>booking dan<br>booking<br>detail. | Print     | Setelah tombol<br>diklik, <i>user</i> dapat<br>mencetak tanda<br>bukti<br>pembayaran.                           |                                                                                                    | Valid      |

## Tabel 4.13 Hasil Pengujian (lanjutan)

## 4.4 Pembahasan

*Website* Wisata Klangon membantu wisatawan dalam melakukan pemesanan tiket wisata tanpa harus datang secara langsung ke tempat wisata karena *website* dapat diakses dimanapun dan kapanpun. *Website* dapat memberikan informasi mengenai wisata apa saja yang ada di Klangon dan memberikan informasi tentang paket wisata serta daftar harga paket tersebut.

Perancangan sangat membantu *admin* untuk mengelola potensi wisata. *Admin* mempunyai hak akses untuk meng*update* informasi, mengkonfirmasi pembayaran, dan memanajemen testimonial. *Admin* juga mempunyai hak akses untuk memanajemen pemesanan baik yang terkonfirmasi ataupun yang tidak terkonfirmasi.